KA01664D/17/NO/01.24-00

71683229 2024-06-12

# Hurtigveiledning **Mengdemåler Proline 10**

IO-Link-giver med elektromagnetisk sensor

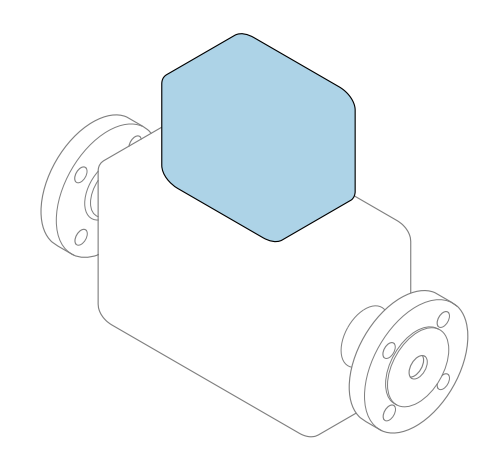

Disse anvisningene er en hurtigveiledning; de er **ikke** en erstatning for bruksanvisningen som gjelder enheten.

#### **Hurtigveiledning, del 2 av 2: Giver** Inneholder informasjon om giveren.

Hurtigveiledning, del 1 av 2: Sensor  $\rightarrow \square 3$ 

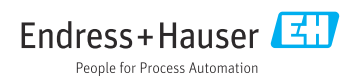

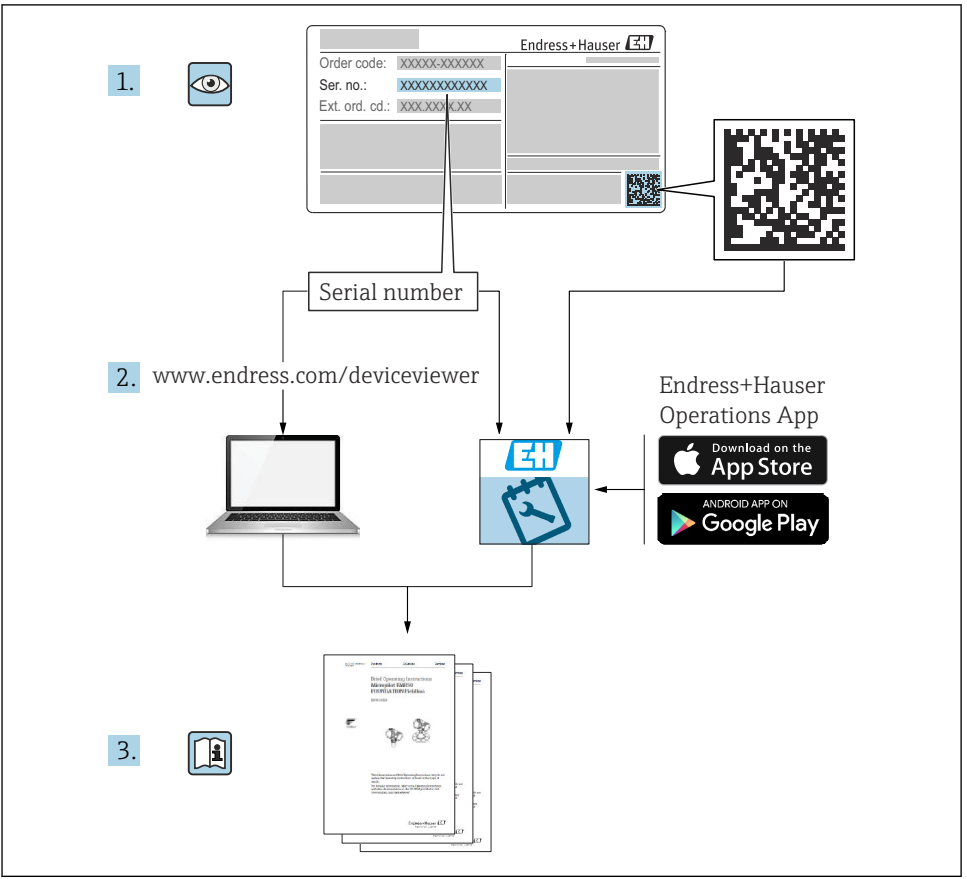

A0023555

## Hurtigveiledning Mengdemåler

Enheten består av en giver og en sensor.

Idriftsettingsprosessen for disse to komponentene beskrives i to separate håndbøker som sammen utgjør hurtigveiledningen for mengdemåler:

- Hurtiqveiledning, del 1: Sensor
- Hurtiqveiledning, del 2: Giver

Se begge deler av hurtigveiledningen når du setter enheten i drift fordi innholdet i håndbøkene utfyller hverandre:

#### Hurtigveiledning, del 1: Sensor

Hurtigveiledning for giver er utarbeidet for spesialister med ansvar for å installere måleinstrumentet.

- Mottakskontroll og produktidentifikasjon
- Oppbevaring og transport
- Monteringsprosedyre

#### Hurtigveiledning, del 2: Giver

Hurtigveiledningen for giveren er utarbeidet for spesialister med ansvar for idriftsetting, konfigurering og innstilling av måleinstrumentet (til første målte verdi).

- Produktbeskrivelse
- Monteringsprosedyre
- Elektrisk tilkobling
- Betjeningsalternativer
- Systemintegrering
- Idriftsetting
- Diagnostisk informasjon

## Ytterligere enhetsdokumentasjon

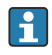

Denne hurtigveiledningen er Hurtigveiledning, del 2: Giver.

"Hurtigveiledning, del 1: Sensor" er tilgjengelig via:

- Internett: www.endress.com/deviceviewer
- Smarttelefon/nettbrett: Endress+Hauser Operations App

Du finner detaljert informasjon om enheten i bruksanvisningen og annen dokumentasjon:

- Internett: www.endress.com/deviceviewer
- Smarttelefon/nettbrett: Endress+Hauser Operations App

## Innholdsfortegnelse

| 1                 | Om dette dokumentet                                      | 5        |
|-------------------|----------------------------------------------------------|----------|
| 1.1               | Symboler                                                 | 5        |
| 2                 | Sikkerhetsanvisninger                                    | 6        |
| 2.1               | Krav til spesialistpersonale                             | 6        |
| 2.2               | Krav til betjeningspersonale                             | 6        |
| 2.3               | Mottakskontroll og transport                             | 6        |
| 2.4               | Klistremerker, merkelapper og graveringer                | 6        |
| 2.5               | Omgivelser og prosess                                    | . 7      |
| 2.6               | Sikkerhet på arbeidsplassen                              | 7        |
| 2./               | Installasjon .                                           | . /      |
| 2.0               | Elektrisk (likobiling                                    | 7        |
| 2.9               | Overhaleteinpelatui                                      | 7        |
| 2.10              | Fudringer nå instrumentet                                | 7        |
| 2.11              |                                                          | ,        |
| 3                 | Produktinformasion                                       | 8        |
| 31                | Tiltentt hruk                                            | 8        |
| 3.2               | Produktuforming                                          | . 9      |
|                   |                                                          | -        |
| 4                 | Installasion                                             | 11       |
| - <b>x</b><br>/_1 |                                                          | 11       |
| 4.1               | Dreie givernuset                                         | 17       |
| т.д               | Rolition etter instandsjon                               | 12       |
| 5                 | Flaktrick tilkohling                                     | 13       |
| <b>ן</b>          |                                                          | 1.2      |
| 5.1               | THRODHINGSKIAV                                           | 13       |
| 53                | Krav til inrolonityskabel                                | 13       |
| 5.4               | Krav til forbingskabel                                   | 14       |
| 5.5               | Kabeltilkobling                                          | 16       |
| 5.6               | Givertilkobling                                          | 22       |
| 5.7               | Sikring av potensialutjevning Promag H                   | 22       |
| 5.8               | Fjerne en kabel                                          | 24       |
| 5.9               | Eksempler på elektriske klemmer                          | 25       |
| 5.10              | Maskinvareinnstillinger                                  | 26       |
| 5.11              | Kontroll etter tilkobling                                | 27       |
|                   |                                                          | ~~       |
| 6                 | Betjening                                                | 28       |
| 6.1               | Oversikt over betjeningsalternativer                     | 28       |
| 6.2               | Betjening via SmartBlue-app                              | 28       |
| _                 |                                                          | ~~       |
| 7                 | Systemintegrering                                        | 29       |
| 0                 | Idviftanttin a                                           | 20       |
| 8                 | larintsetting                                            | 49       |
| 8.1               | Kontroll etter installasjon og kontroll etter tilkobling | 29       |
| 0.Z               | Sia pa instrumentet                                      | 3U<br>21 |
| 0.5               | IUIIIIselleise av IIIsliumeniel                          | ⊃⊥<br>21 |
| 0.4               | Sirvermeisvopiering ener adhitsering av ennersaardene    | τC       |
| 0                 | Diagnostikk og foilegking                                | 21       |
| <b>7</b>          | Diagnostildinformasian nå lakalt dianlas                 | <b>)</b> |
| 9.⊥               | раднозыккниоттазјот ра токан шъргау                      | ٦C       |

## 1 Om dette dokumentet

### 1.1 Symboler

#### 1.1.1 Advarsler

#### **FARE**

Dette symbolet advarer deg om en umiddelbart forestående, farlig situasjon. Hvis du ikke unngår situasjonen, vil den føre til en dødelig eller alvorlig personskade.

#### ADVARSEL

Dette symbolet advarer deg om en potensielt farlig situasjon. Hvis du ikke unngår situasjonen, kan den føre til en dødelig eller alvorlig personskade.

#### FORSIKTIG

Dette symbolet advarer deg om en potensielt farlig situasjon. Hvis du ikke unngår situasjonen, kan den føre til små eller milde personskader.

#### LES DETTE

Dette symbolet advarer deg om en potensielt skadelig situasjon. Hvis du ikke unngår situasjonen, kan den føre til skader på anlegget eller anleggets omgivelser.

#### 1.1.2 Elektronikk

- --- Likestrøm
- $\sim$  Vekselstrøm
- ➡ Likestrøm og vekselstrøm
- Klemmetilkobling for potensialutjevning

#### 1.1.3 Instrumentkommunikasjon

- **\*** Bluetooth er aktivert.
- LED er av.
- LED blinker.
- LED er tent.

1.1.4 Verktøy

- Flattrekker
- 🔾 🅼 Unbrakonøkkel

🔗 Nøkkel

#### 1.1.5 Typer informasjon

- Foretrukne prosedyrer, prosesser eller handlinger
- Tillatte prosedyrer, prosesser eller handlinger

- Forbudte prosedyrer, prosesser eller handlinger
- 1 Tilleggsinformasjon
- Henvisning til dokumentasjon
- 🗎 🛛 Henvisning til side
- Henvisning til grafikk
- Tiltak eller individuell handling som skal utføres
- 1., 2.,... Trinn i en fremgangsmåte
- $\square$  Resultat av et trinn
- Hjelp i tilfelle et problem
- Visuell kontroll
- G Skrivebeskyttet parameter

## 2 Sikkerhetsanvisninger

### 2.1 Krav til spesialistpersonale

- Installasjon, elektrisk tilkobling, idriftsettelse, diagnostikk og vedlikehold av instrumentet må kun utføres av opplært, spesialistpersonale som er autorisert av anleggets eier eller driftsansvarlig.
- ► Før arbeidet påbegynnes, må det opplærte fagpersonalet nøye lese, forstå og følge bruksanvisningen, tilleggsdokumentasjonen og sertifikatene..
- ► Følg nasjonalt regelverk.

### 2.2 Krav til betjeningspersonale

- Betjeningspersonalet er autorisert av anleggets eier eller driftsansvarlig operatør og har fått opplæring i oppgavene.
- Før arbeidet påbegynnes, må betjeningspersonalet nøye lese, forstå og følge anvisningene i bruksanvisningen og tilleggsdokumentasjonen.

### 2.3 Mottakskontroll og transport

- ► Transporter instrumentet på en korrekt og egnet måte.
- ► Ikke fjern beskyttelsesdeksler eller beskyttelseshetter fra prosesskoblingene.

### 2.4 Klistremerker, merkelapper og graveringer

▶ Vær oppmerksom på alle sikkerhetsinstruksjonene og symbolene på instrumentet.

### 2.5 Omgivelser og prosess

- ► Instrumentet må kun brukes til måling av egnede medier.
- ▶ Instrumentet må holdes innenfor sine spesifiserte trykk- og temperaturområder.
- ▶ Beskytt instrumentet mot korrosjon og påvirkning fra miljøfaktorer.

### 2.6 Sikkerhet på arbeidsplassen

- ▶ Bruk påkrevd verneutstyr i samsvar med nasjonalt regelverk.
- ► Sveiseenheten må ikke jordes med instrumentet.
- ▶ Bruk vernehansker ved arbeid på og med instrumentet med våte hender.

### 2.7 Installasjon

- ► Beskyttelsesdeksler eller beskyttelseshetter skal tas av først like før sensoren installeres.
- ▶ Ikke skad eller fjern foringen på flensen.
- Overhold tiltrekkingsmomentene.

### 2.8 Elektrisk tilkobling

- Overhold nasjonale installasjonsbestemmelser og retningslinjer.
- Overhold kabelspesifikasjoner og instrumentspesifikasjoner.
- ▶ Kontroller om det er skader på kabelen.
- ► Sørg for potensialutjevning.
- Sørg for jording.

### 2.9 Overflatetemperatur

Medier med forhøyede temperaturer kan føre til at flatene på instrumentene blir meget varme. Sørg derfor for følgende:

- Monter egnet berøringsbeskyttelse.
- ► Bruk egnede vernehansker.

### 2.10 Idriftsetting

- ► Instrumentet må kun installeres dersom det er i feilfri teknisk stand og ikke har noen feil eller defekter.
- Instrumentet må ikke settes i drift før du har utført kontroll etter installasjon og kontroll etter tilkobling.

### 2.11 Endringer på instrumentet

- Modifiseringer og reparasjoner må ikke utføres uten at det er avklart med Endress+Hauser kundeservice på forhånd.
- ▶ Installer reservedeler og tilbehør i henhold til installasjonsinstruksjonene.
- ▶ Bruk kun originale reservedeler og originalt tilbehør fra Endress+Hauser.

## 3 Produktinformasjon

### 3.1 Tiltenkt bruk

Instrumentet er kun egnet for mengdemåling av væsker med en minimum ledningsevne på 5  $\mu\text{S/cm}.$ 

Avhengig av hvilken versjon som er bestilt, måler instrumentet giftige og oksiderende medier.

Instrumenter som er til bruk hygieniske bruksområder eller områder hvor det er økt risiko på grunn av trykk, er merket tilsvarende på typeskiltet.

Ikke-tiltenkt bruk kan kompromittere sikkerheten. Produsenten er ikke ansvarlig for skade som oppstår på grunn av feil eller ikke-tiltenkt bruk.

### 3.2 Produktutforming

#### 3.2.1 Kompaktversjon

Giveren og sensoren utgjør en mekanisk enhet.

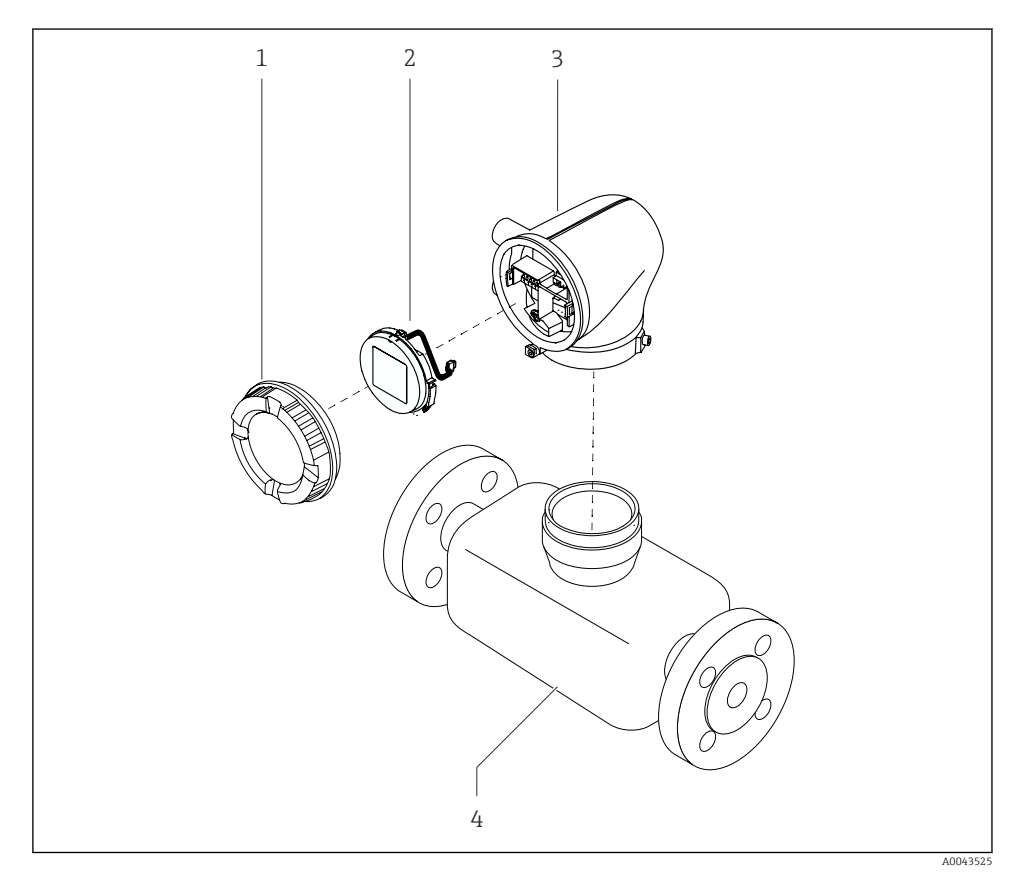

I Instrumentets hovedkomponenter

- 1 Husdeksel
- 2 Displaymodul
- 3 Giverhus
- 4 Sensor

#### 3.2.2 Ekstern versjon

Giveren og sensoren installeres på fysisk separate steder.

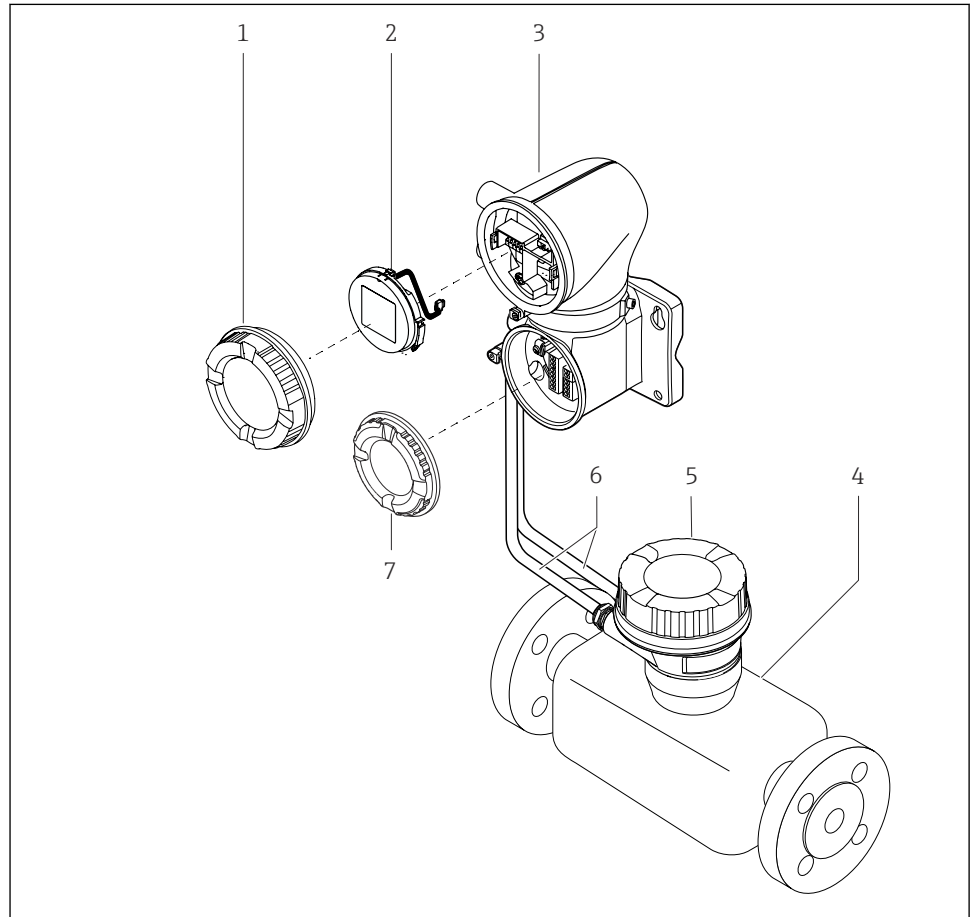

A0043524

- Instrumentets hovedkomponenter
- 1 Husdeksel
- 2 Displaymodul
- 3 Giverhus
- 4 Sensor
- 5 Sensortilkoblingshus
- 6 Tilkoblingskabel bestående av spolestrømkabel og elektrodekabel
- 7 Deksel til tilkoblingsrom

## 4 Installasjon

Detaljert informasjon om installasjon av sensoren står i hurtigveiledningen for sensoren  $\rightarrow \ \textcircled{B} \ 3$ 

## 4.1 Dreie giverhuset

Bestillingskode for "Housing", alternativ "Aluminum"

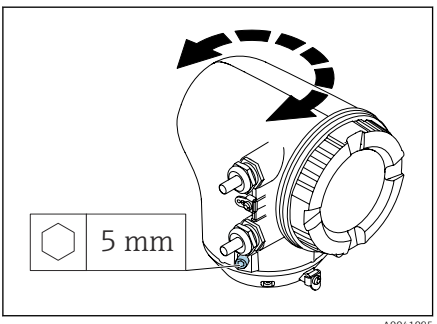

Bestillingskode for "Housing", alternativ "Polycarbonate"

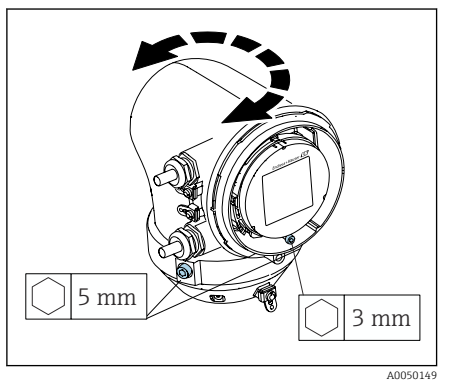

1. Løsne festeskruene på begge sider av giverhuset.

### 2. LES DETTE

**Giverhuset må ikke vris for langt!** De innvendige kablene vil bli skadet.

► Giverhuset skal snus maks. 180° i hver retning.

Snu giverhuset til ønsket stilling.

- 3. Stram skruen i motsatt rekkefølge.
- 1. Løsne skruen på husdekselet.
- 2. Åpne husdekselet.
- 3. Løsne jordingsskruen (under displayet).
- 4. Løsne festeskruene på begge sider av giverhuset.

### 5. LES DETTE

**Giverhuset må ikke vris for langt!** De innvendige kablene vil bli skadet.

 Giverhuset skal snus maks. 180° i hver retning.

Snu giverhuset til ønsket stilling.

6. Stram skruen i motsatt rekkefølge.

## 4.2 Kontroll etter installasjon

| Er instrumentet uskadet (visuell kontroll)?                                                      |  |  |
|--------------------------------------------------------------------------------------------------|--|--|
| Samsvarer instrumentet med målepunktspesifikasjonene?                                            |  |  |
| For eksempel:<br>• Prosesstemperatur<br>• Prosesstrykk<br>• Omgivelsestemperatur<br>• Måleområde |  |  |
| Er det valgt riktig orientering på instrumentet?                                                 |  |  |
| Stemmer retningen til pilen på instrumentet overens med strømningsretningen til mediet?          |  |  |
| Er instrumentet beskyttet mot nedbør og sollys?                                                  |  |  |
| Er skruene strammet med riktig tiltrekkingsmoment?                                               |  |  |

## 5 Elektrisk tilkobling

### 5.1 Tilkoblingskrav

#### 5.1.1 Merknader om elektrisk tilkobling

#### ADVARSEL

#### Fare for støt!

Feil utført arbeid på de elektriske koblingene kan føre til elektrisk støt.

- ► Utføres elektrisk tilkoblingsarbeide bare av faglig kvalifiserte spesialister.
- Overhold gjeldende regionale/nasjonale installasjonsbestemmelser og -forskrifter.
- Overhold nasjonale og lokale sikkerhetsforskrifter på arbeidsplassen.
- ► Vær nøye med å jorde instrumentet og sørg for potensialutjevning.
- ► Koble beskyttelsesjordingen til alle utvendige jordingsklemmer.

#### 5.1.2 Ekstra sikkerhetsforanstaltninger

Følgende sikkerforanstaltninger er påkrevd:

- Installer en bryteranordning (bryter eller sikring) slik at det blir enkelt å koble instrumentet fra forsyningsspenningen.
- Likestrømsaggregatet må testes for å sikre at det oppfyller tekniske sikkerhetskrav (f.eks. PELV, SELV) med begrensede strømkilder (f.eks. klasse 2).
- Plastplugger fungerer som beskyttelse under transport og må erstattes med egnet, individuelt godkjent installasjonsmateriale.
- Tilkoblingseksempler:  $\rightarrow \cong 25$

### 5.2 Krav til tilkoblingskabel

#### 5.2.1 El-sikkerhet

I henhold til gjeldende nasjonalt lovverk.

#### 5.2.2 Tillatt temperaturområde

- Følg de installasjonsretningslinjene som gjelder i installasjonslandet.
- Kablene må egne seg for de minimums- og maksimumstemperaturene som er å forvente.

#### 5.2.3 Strømforsyningskabel (inkl. leder for den indre jordingsklemmen)

- Det er tilstrekkelig med en standard installasjonskabel.
- Sørg for jording i henhold til gjeldende nasjonale bestemmelser og forskrifter.

#### 5.2.4 Signalkabel

IO-Link:

Tvunnet tre- eller firelederkabel M12 A-kodet i henhold til IEC 61076-2-101 anbefales med

- Lederens tverrsnitt: 0.34 mm<sup>2</sup> (AWG22)
- Maks. kabellengde: 20 m

### 5.3 Krav til jordingskabel

Kobberledning: minst 6  $mm^2$  (0.0093  $in^2$ )

### 5.4 Krav til tilkoblingskabel

Tilkoblingskabel kun nødvendig for ekstern versjon.

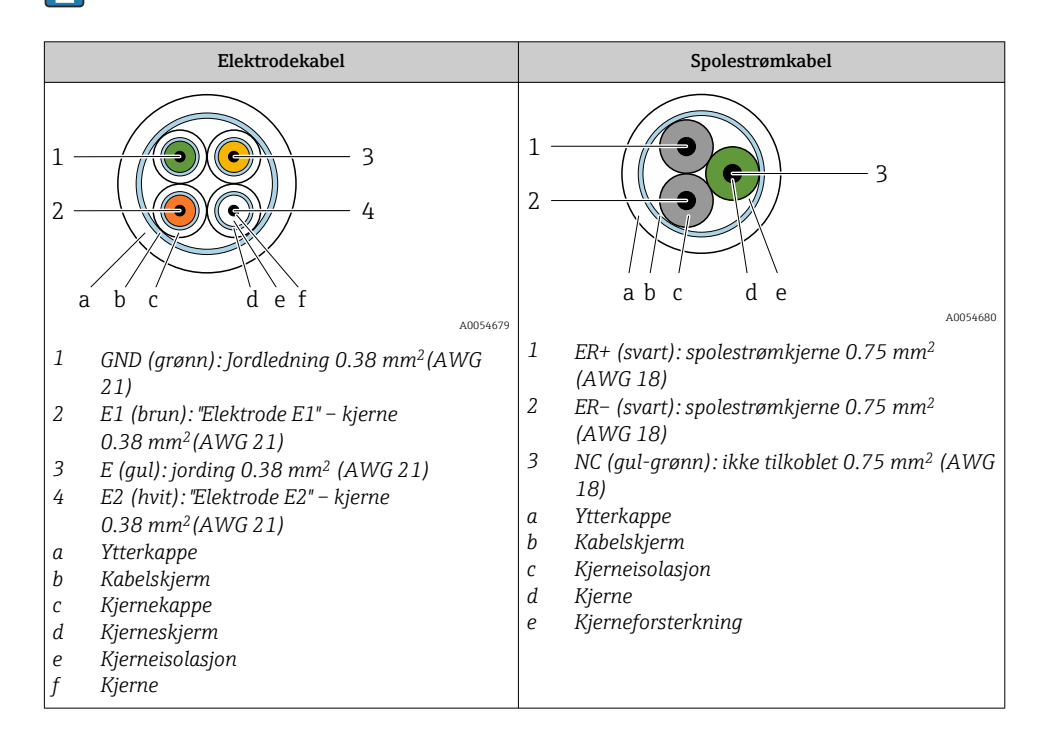

#### 5.4.1 Elektrodekabel

| Design                    | $3 \times 0.38 \text{ mm}^2$ (21 AWG) med vanlig,<br>omspunnet kobberbeskyttelse<br>(Ø ~ 9.5 mm (0.37 in)) og kjerner med<br>individuell beskyttelse                                                                                       |
|---------------------------|----------------------------------------------------------------------------------------------------|
|                           | Ved bruk av funksjonen for deteksjon av<br>tomme rør (EPD):<br>$4 \times 0.38 \text{ mm}^2$ (21 AWG)) med vanlig,<br>omspunnet kobberbeskyttelse<br>( $\emptyset \sim 9.5 \text{ mm}$ (0.37 in)) og kjerner med<br>individuell beskyttelse |
| Ledermotstand             | ≤ 50 Ω/km (0.015 Ω/ft)                                                                                                    |
| Kapasitans: kjerne/skjerm | ≤ 420 pF/m (128 pF/ft)                                                                                                    |
| Kabellengde               | Avhengig av mediets ledningsevne: maks.<br>200 m (656 ft)                                                                                                    |

| Kabellengder (som kan bestilles) | 5 m (15 ft), 10 m (30 ft), 20 m (60 ft)                                                                                                    |  |
|----------------------------------|----------------------------------------------------------------------------------------------------|--|
| Driftstemperatur                 | −20 − +80 °C (−4 − +176 °F)                                                                                                    |  |
| 5.4.2 Spolestrømkabel            |                                                                                                    |  |
| Design                           | $3 \times 0.75 \text{ mm}^2$ (18 AWG) med vanlig,<br>omspunnet kobberbeskyttelse<br>(Ø ~ 9.5 mm (0.37 in)) og kjerner med<br>individuell beskyttelse |  |
| Ledermotstand                    | ≤ 37 Ω/km (0.011 Ω/ft)                                                                                                    |  |
| Kapasitans: kjerne/skjerm        | ≤ 120 pF/m (37 pF/ft)                                                                                                    |  |
| Kabellengde                      | Avhenger av mediets ledningsevne, maks.<br>200 m (656 ft)                                                                                            |  |
| Kabellengder (som kan bestilles) | 5 m (15 ft), 10 m (30 ft), 20 m (60 ft) eller<br>variabel lengde opptil maks. 200 m (656 ft)                                                         |  |
| Driftstemperatur                 | -20 - +80 °C (-4 - +176 °F)                                                                                                    |  |
| Testspenning for kabelisolasjon  | ≤ AC 1433 V r.m.s. 50/60 Hz eller ≥ DC<br>2026 V                                                                                                    |  |

### 5.5 Kabeltilkobling

#### 5.5.1 Klargjøre tilkoblingskabelen

#### Giver

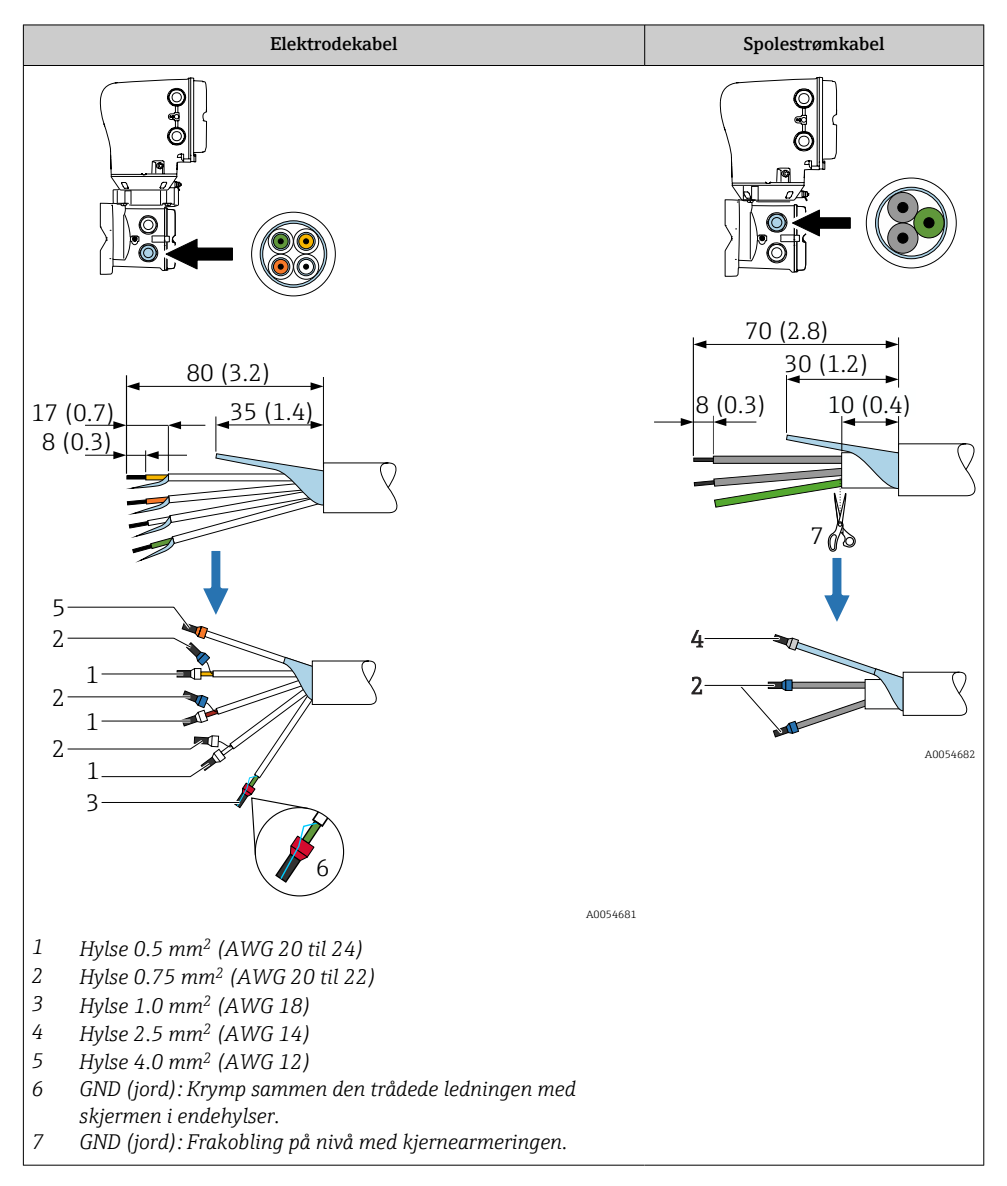

#### Sensor

| Elektrodekabel                                                                                                    | Spolestrømkabel                                                                               |
|----------------------------------------------------------------------------------------------------|-----------------------------------------------------------------------------------------------|
|                                                                                                    |                                                                                               |
| $\begin{array}{c} 65 (2.6) \\ 15 (0.6) \\ \hline \\ 8 (0.3) \\ \hline \\ 8 (0.3) \\ \hline \\ 8 (0.3) \\ \hline \\ 8 (0.4) \\ \hline \\ 2 (0.1) \\ \hline \\ 6 \\ 1 \\ \hline \\ 6 \\ 1 \\ \hline \\ 6 \\ 3 \end{array}$                                                                                                    | 60 (2.4)<br>15 (0.6) 40 (1.6) 8 (0.3)<br>5 0<br>5 0<br>5 0<br>5 0<br>5 0<br>5 0<br>5 0<br>5 0 |
| A0054683                                                                                                    |                                                                                               |
| <ol> <li>Hylse 0.5 mm<sup>2</sup> (AWG 20 til 24)</li> <li>Hylse 0.75 mm<sup>2</sup> (AWG 20 til 22)</li> <li>Hylse 1.0 mm<sup>2</sup> (AWG 18)</li> <li>GND (jord): Krymp sammen den trådede ledningen<br/>med skjermen i endehylser.</li> <li>GND (jord): Frakobling på nivå med<br/>kjernearmeringen.</li> <li>Varmekrympeslange</li> <li>Monter kabelskjermen over ytterkappen.</li> </ol> |                                                                                               |

1. Påse at hylsene ikke berører kabelskjermene på sensorsiden. Minste avstand = 1 mm (unntak: grønn "GND"-kabel)

- 2. A: Avslutt elektrodekabelen.
- 3. B: Monter hylser over lederne og trykk dem på plass.
- 4. Monter kabelskjermen på sensorsiden over ytterkappen.
- 5. Isoler kabelskjermen på giversiden, f.eks. med krympeslange.

#### 5.5.2 Koble til tilkoblingskabelen

#### Koble til sensortilkoblingshuset

#### LES DETTE

#### Feilaktig kabling kan skade de elektroniske komponentene!

- Koble kun til sensorer og givere med identisk serienummer.
- Koble sensortilkoblingshuset og giverhuset til potensialutjevningen på anlegget via den utvendige jordingsklemmen.
- ► Koble sensor og giver til samme potensial.

#### Tilkoblingsrom for sensor i rustfritt stål

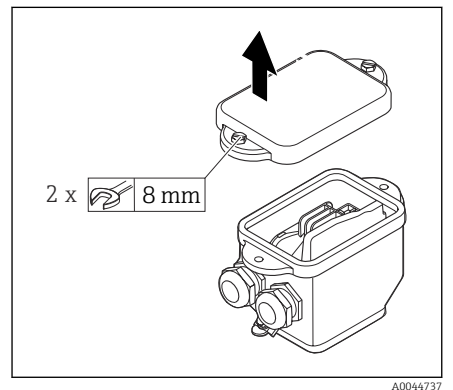

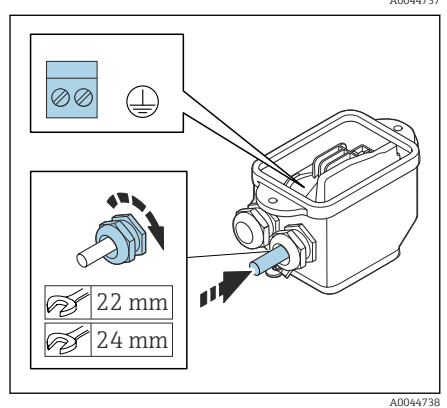

- 1. Løsne sekskantbolten på tilkoblingsromsdekselet.
- 2. Fjern tilkoblingsromdekselet.

#### LES DETTE

#### Dersom pakningen mangler, vil ikke huset være tett!

Skader på instrumentet.

- ► Ikke fjern pakningen fra kabelinngangen.
- Før spolestrømkabelen og elektrodekabelen gjennom tilsvarende kabelinngang.
- 4. Tilpass kabellengdene.
- 5. Koble kabelskjermen til strekkavlastningsklemmen.
- 6. Avisoler kabelen og kabelender.
- 7. Monter hylser over lederne og trykk dem på plass.
- 8. Koble til spolestrømkabelen og elektrodekabelen i henhold til klemmekonfigurasjonen.
- 9. Stram kabelmuffene.
- 10. Lukk tilkoblingsromdekselet.

#### Kabling av giverhuset

#### LES DETTE

#### Feilaktig kabling kan skade de elektroniske komponentene!

- ► Koble kun til sensorer og givere med identisk serienummer.
- Koble sensortilkoblingshuset og giverhuset til potensialutjevningen på anlegget via den utvendige jordingsklemmen.
- ► Koble sensor og giver til samme potensial.

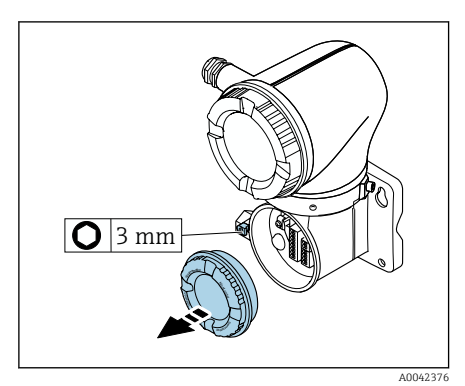

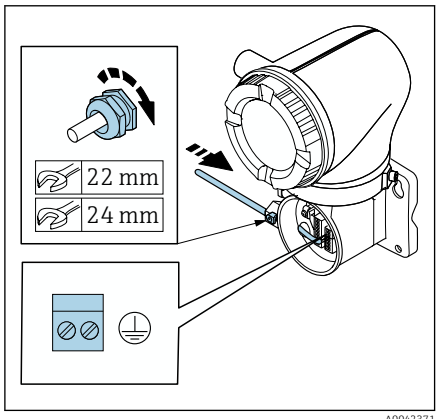

1. Løsne unbrakonøkkelen til festeklemmen.

2. Åpne tilkoblingsromdekselet mot klokken.

#### LES DETTE

# Dersom pakningen mangler, vil ikke huset være tett!

Skader på instrumentet.

- ► Ikke fjern pakningen fra kabelinngangen.
- 3. Før spolestrømkabelen og elektrodekabelen gjennom tilsvarende kabelinngang.
- 4. Tilpass kabellengdene.
- 5. Koble kabelskjermene til den innvendige jordingsklemmen.
- 6. Avisoler kabelen og kabelender.
- 7. Monter hylser over lederne og trykk dem på plass.
- 8. Koble til spolestrømkabelen og elektrodekabelen i henhold til klemmekonfigurasjonen.
- 9. Stram kabelmuffene.
- 10. Lukk tilkoblingsromdekselet.
- 11. Fest festeklemmen.

### 5.6 Givertilkobling

#### 5.6.1 Giver: klemmetilkoblinger

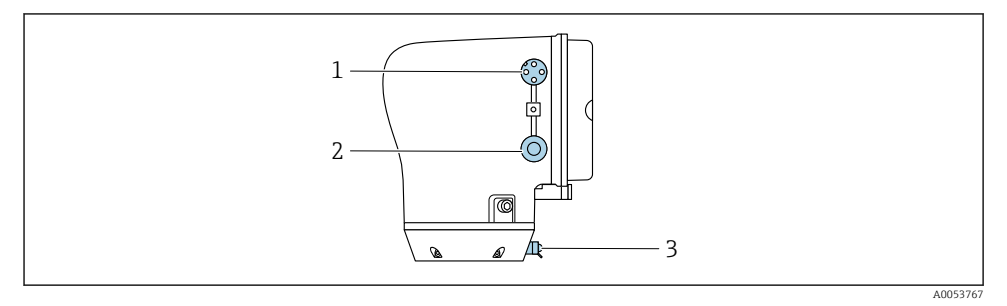

- 1 M12-plugg for strømforsyning (forsyningsspenning) og signaler (IO-Link)
- 2 Blindplugg
- 3 Ytre jordingsklemme

#### Poltilordning for IO-Link-enhetsplugg

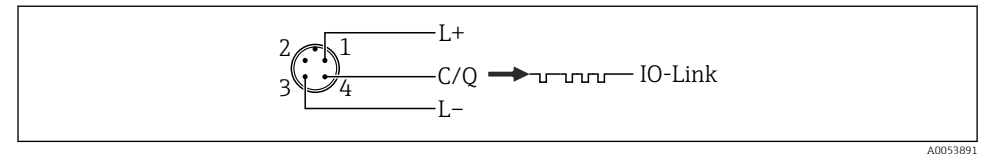

- 🖻 3 M12 A-kodet (IEC 61076-2-101)
- 1 POL 1: strømforsyning
- 2 POL 2: ikke brukt
- 3 POL 3: referansepotensial for strømforsyning/-utgang
- 4 POL 4: utgang 1 (IO-link)

#### 5.6.2 Kabling av giver

🎴 Vær oppmerksom på kravene til strømforsyningskabelen og signalkabelen 🔶 🗎 13 .

- 💽 🔹 Koble beskyttelsesjordingen til de utvendige signalklemmene.
- Koble IO-Link-signalkabelen til M12.

### 5.7 Sikring av potensialutjevning Promag H

#### 5.7.1 Prosesstilkoblinger i metall

Potensialutjevning er via metallprosesstilkoblingene som er i kontakt med mediet og montert direkte på sensoren.

#### 5.7.2 Plastprosesstilkoblinger

Merk følgende når du bruker jordingsringer:

- Avhengig av det bestilte alternativet brukes plastskiver i stedet for jordingsringer på noen prosesstilkoblinger. Disse plastskivene fungerer som avstandsstykker og har ingen tilsvarende potensialutjevningsfunksjon. De utfører også en vesentlig tetningsfunksjon ved sensor-/prosesstilkoblingsgrensesnittene. Ved prosesstilkoblinger uten metalljordingsringer må plastskivene og tetningene aldri fjernes. Plastskiver og tetninger må alltid være montert.
- Jordingsringer kan bestilles separat som tilbehør DK5HR\* fra Endress+Hauser (inneholder ikke tetninger). Når du bestiller, må du påse at jordingsringene er kompatible med materialet som brukes til elektrodene, siden det ellers er fare for at elektrodene kan bli ødelagt av elektrokjemisk korrosjon!
- Hvis det kreves tetninger, kan de også bestilles med tetningssett DK5G\*.
- Jordingsringer, herunder tetninger, er montert inne i prosesstilkoblingene. Dette påvirker ikke den installerte lengden.

#### Tilkoblingseksempel for potensialutjevning med ytterligere jordingsring

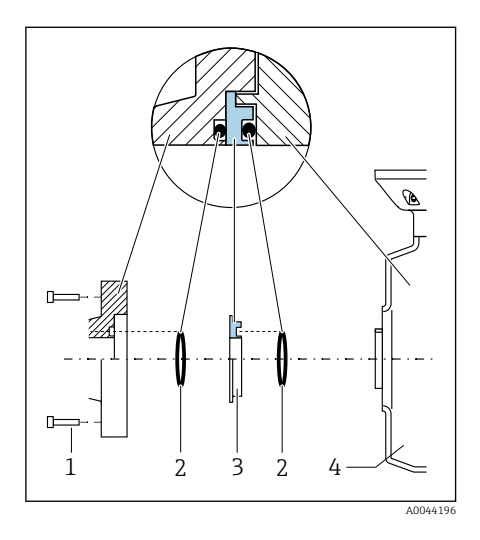

### LES DETTE

Hvis potensialutjevningen ikke er utført, kan dette føre til elektrokjemisk forringelse av elektrodene eller påvirke målenøyaktigheten!

Skader på instrumentet.

- ► Monter jordingsringer.
- Sørg for potensialutjevning.
- 1. Løsne sekskantboltene (1).
- Fjern prosesstilkoblingen fra sensoren (4).
- 3. Fjern plastskiven (3) og tetningene (2) fra prosesstilkoblingen.
- 4. Plasser den første tetningen (2) i sporet på prosesstilkoblingen.
- 5. Plasser metalljordingsringen (3) i prosesstilkoblingen.
- 6. Plasser den andre tetningen (2) i sporet på jordingsringen.
- 7. Overhold tiltrekningsmomentene for skruer for smurte gjenger:
  7 Nm (5.2 lbf ft)
- Monter prosesstilkoblingen på sensoren (4).

#### Tilkoblingseksempel for potensialutjevning med jordingselektroder

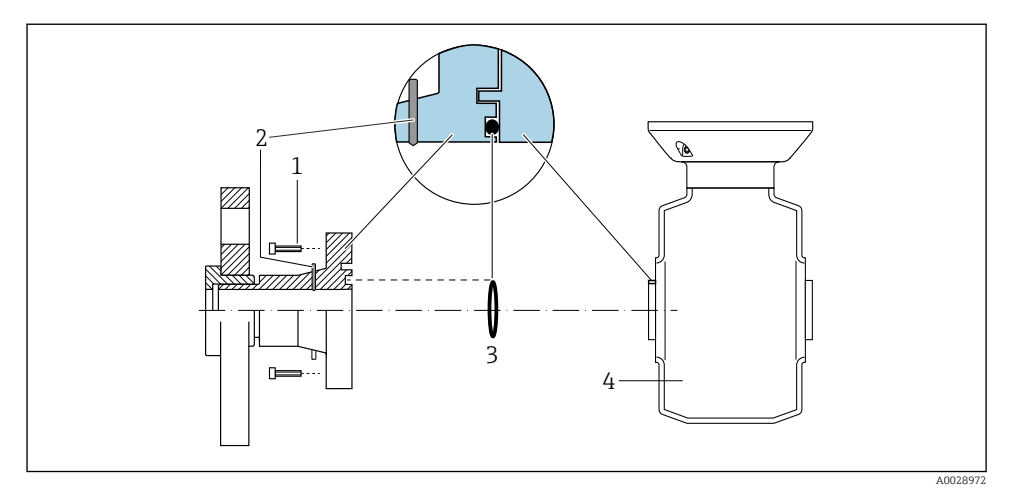

- 1 Sekskantbolter for prosesstilkobling
- 2 Integrerte jordingselektroder
- 3 Tetning
- 4 Sensor

### 5.8 Fjerne en kabel

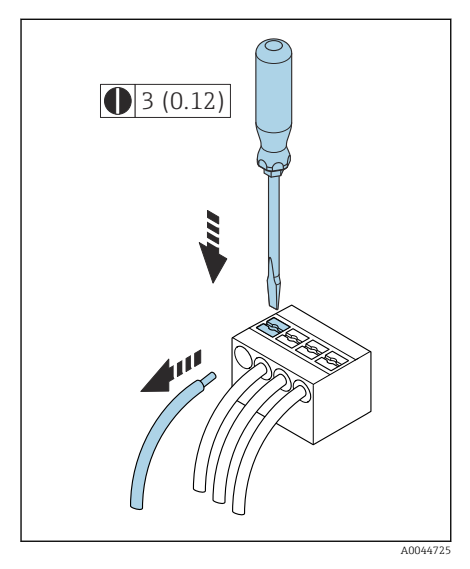

4 Teknisk enhet mm (in)

- 1. Stikk en flattrekker ned i sporet mellom de to klemmene og hold den der.
- 2. Fjern kabelenden fra klemmen.

### 5.9 Eksempler på elektriske klemmer

#### 5.9.1 IO-Link

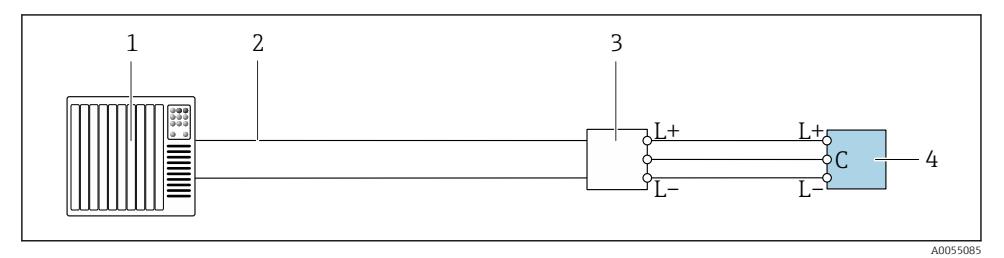

🖻 5 🛛 Tilkoblingseksempel for IO-Link, kun i ikke-farlig område

- 1 Automatiseringssystem (f.eks. PLS)
- 2 Industrielt Ethernet eller feltbuss
- 3 IO-Link master
- 4 Giver

### 5.10 Maskinvareinnstillinger

#### 5.10.1 Aktivere skrivebeskyttelse

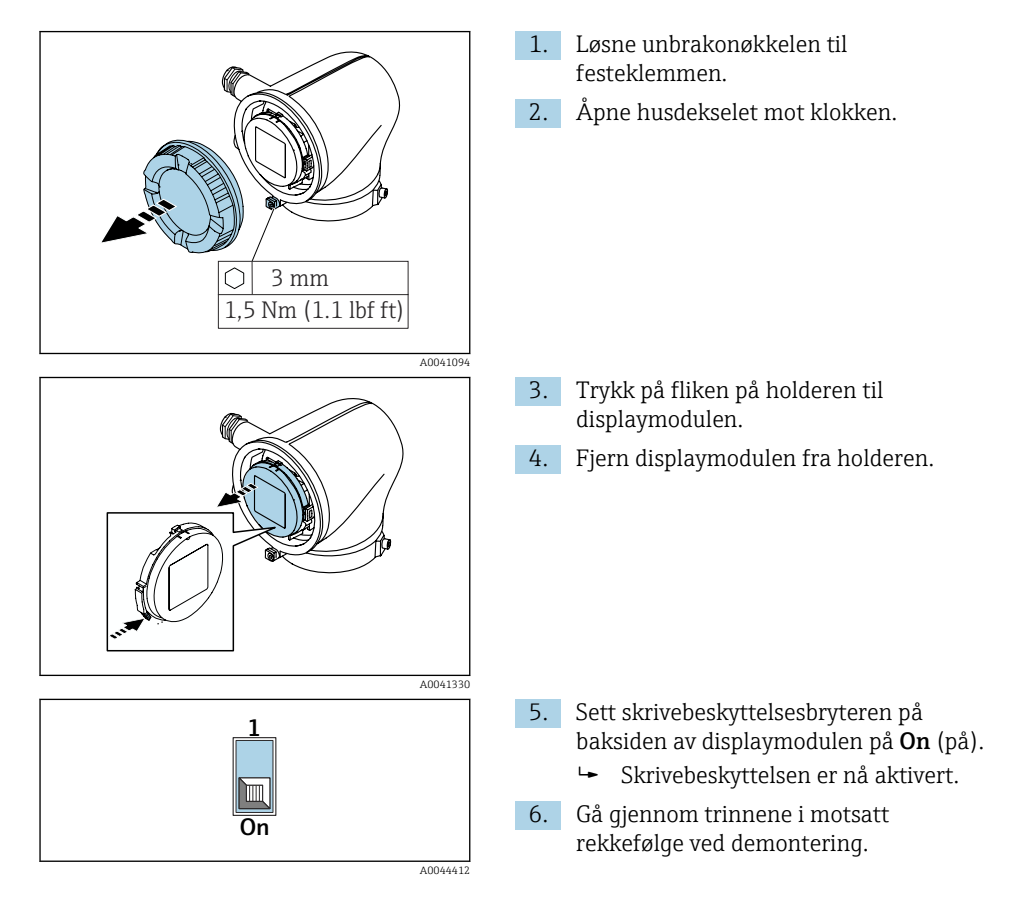

### 5.11 Kontroll etter tilkobling

| Kun for fjernversjon:<br>Er serienummeret på typeskiltene til den tilkoblede sensoren og giveren identisk? |  |  |
|----------------------------------------------------------------------------------------------------|--|--|
| Er potensialutjevningen opprettet riktig?                                                                  |  |  |
| Er beskyttelsesjordingen etablert riktig?                                                                  |  |  |
| Er instrumentet og kabelen uskadet (visuell kontroll)?                                                     |  |  |
| Oppfyller kablene kravene?                                                                                 |  |  |
| Er klemmetilordningen riktig?                                                                              |  |  |
| Er gamle og skadde pakninger blitt byttet?                                                                 |  |  |
| Er pakningene tørre, rene og riktig installert?                                                            |  |  |
| Er alle kabelmuffene installert, trukket godt til og lekkasjesikre?                                        |  |  |
| Er det satt inn blindplugger i kabelinnganger som ikke er i bruk?                                          |  |  |
| Er transportpluggene byttet ut med blindplugger?                                                           |  |  |
| Er husskruene og husdekselet strammet til?                                                                 |  |  |
| Går kablene i sløyfe før kabelgjennomføringen (vannoppsamling)?                                            |  |  |
| Samsvarer forsyningsspenningen med spesifikasjonene på giverens typeskilt?                                 |  |  |

## 6 Betjening

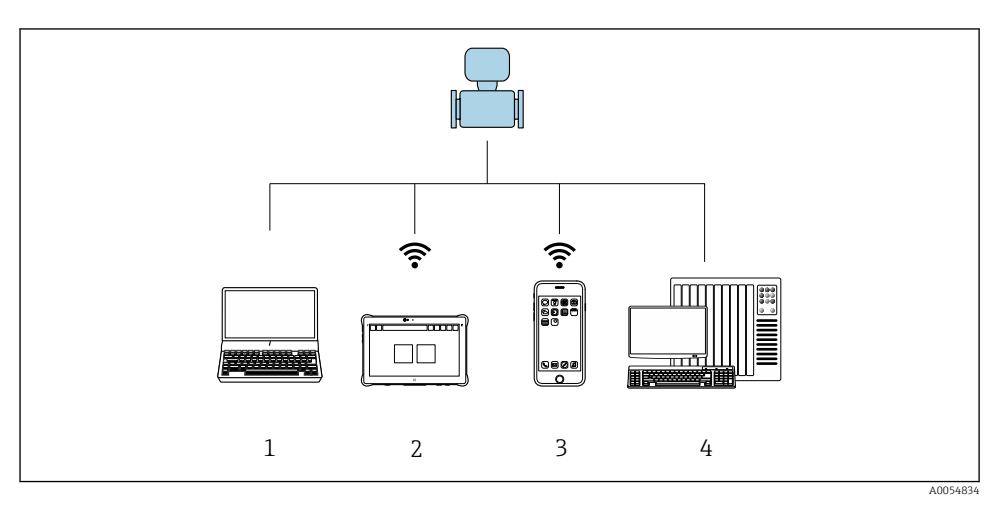

### 6.1 Oversikt over betjeningsalternativer

- 1 Datamaskin med betjeningsverktøy f.eks. FieldCare, DeviceCare eller IODD-betjeningsverktøy
- 2 Field Xpert SMT70 via Bluetooth, f.eks. SmartBlue-app
- 3 Nettbrett eller smarttelefon via Bluetooth, f.eks. SmartBlue-app
- 4 Automatiseringssystem, f.eks. PLS

### 6.2 Betjening via SmartBlue-app

Enheten kan betjenes og konfigureres med SmartBlue-appen.

- SmartBlue-appen må lastes ned på en mobil enhet for dette formålet.
- Informasjon om SmartBlue-appens kompatibilitet med mobile enheter finnes under Apple App Store (iOS-enheter) eller Google Play Store (Android-enheter).
- Uriktig betjening foretatt av uvedkommende hindres ved hjelp av kryptert kommunikasjon og passordkryptering.
- Bluetooth<sup>®</sup>-funksjonen kan deaktiveres etter startkonfigurasjon av enheten.

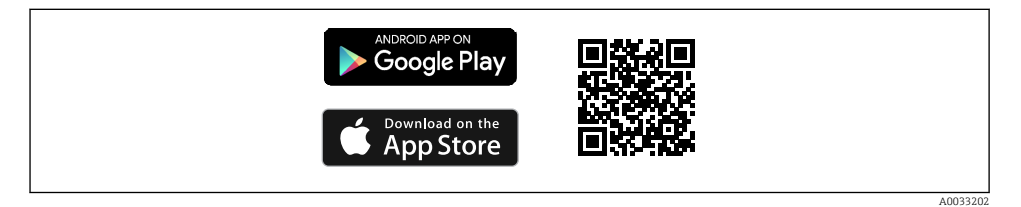

QR-kode for Endress+Hauser SmartBlue App

#### Nedlastning og installasjon:

- 1. Skann QR-koden eller skriv inn **SmartBlue** i søkefeltet på App Store (iOS) eller Google Play (Android).
- 2. Installer og start SmartBlue-appen.
- 3. For Android-enheter: aktiver posisjonssporing (GPS) (ikke nødvendig for iOS-enheter).
- 4. Velg en enhet som er klar til å motta fra enhetslisten som vises.

#### Pålogging:

- 1. Angi brukernavn: admin
- 2. Angi initielt passord: enhetens serienummer
- Endre

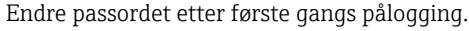

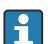

Glemt passordet? Kontakt Endress+Hausers serviceavdeling.

## 7 Systemintegrering

Du finner mer detaljert informasjon om systemintegrering i instrumentets bruksanvisning.

Oversikt over instrumentbeskrivelsesfiler:

- Aktuelle versjonsdata for instrumentet
- Betjeningsverktøy

## 8 Idriftsetting

### 8.1 Kontroll etter installasjon og kontroll etter tilkobling

Før instrumentet settes i drift, må kontroll etter installasjon og kontroll etter tilkobling være utført:

- Kontroll etter installasjon  $\rightarrow$  🗎 12
- Kontroll etter tilkobling  $\rightarrow \cong 27$

### 8.2 Slå på instrumentet

- ▶ Slå på instrumentets spenningsforsyning.
  - 🕒 Det lokale displayet bytter fra startskjermbildet til driftsskjermbildet.

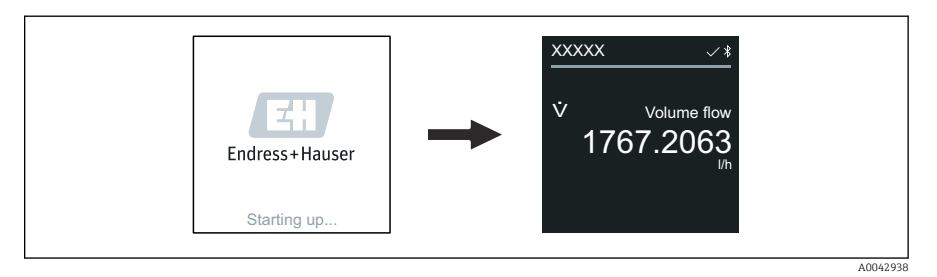

Hvis oppstart av instrumentet ikke lykkes, viser instrumentet en feilmelding om dette .

### 8.3 Idriftsettelse av instrumentet

#### 8.3.1 SmartBlue-app

Informasjon om SmartBlue-appen: Bruksanvisning

#### Koble SmartBlue-appen til instrumentet

- 1. Aktiver Bluetooth på den håndholdte terminalen, nettbrettet eller smarttelefonen.
- 2. Start SmartBlue-appen.
- 3. Velg ønsket instrument.
  - ← SmartBlue App viser pålogging for instrumentet.
- 4. Legg inn **admin** under brukernavn.
- 5. Legg inn instrumentets serienummer under passord. Se typeskiltet.
- 6. Bekreft inntastingen.
  - └ SmartBlue-appen kobler seg til instrumentet og viser hovedmenyen.

### 8.4 Sikkerhetskopiering eller duplisering av enhetsdataene

Instrumentet har ingen minnemodul. Ved bruk av et betjeningsverktøy basert på FDTteknologien (f.eks. FieldCare) eller SmartBlue-appen er imidlertid følgende alternativer tilgjengelige:

- lagre/gjenopprette konfigurasjonsdata
- duplisering av instrumentkonfigurasjon
- overføring av alle relevante parametere ved bytte av elektroniske innsatser

Mer informasjon: Bruksanvisning

### 9 Diagnostikk og feilsøking

### 9.1 Diagnostikkinformasjon på lokalt display

#### 9.1.1 Diagnostikkmelding

Det lokale displayet veksler mellom å vise feil som diagnostikkmelding og å vise driftsskjermbildet.

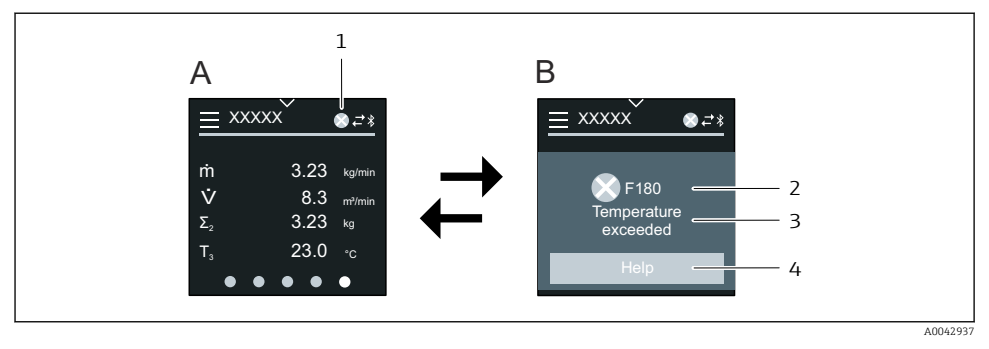

- A Driftsskjermbilde i alarmtilstand
- B Diagnostikkmelding
- 1 Diagnostikkadferd
- 2 Diagnostisk atferd med diagnostisk kode
- 3 Kort tekst
- 4 Åpne informasjon om rettetiltak (kun HART og Modbus RS485)

Hvis to eller flere diagnostikkhendelser venter samtidig, vises bare diagnostikkmeldingen med høyeste prioritet på det lokale displayet.

Andre diagnostiske hendelser som har oppstått, kan åpnes på følgende måte:

- via FieldCare
- via DeviceCare
- via IO-Link

Du finner mer detaljert informasjon om diagnostikk i instrumentets bruksanvisning.

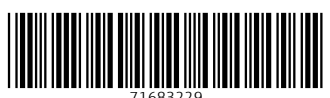

71683229

## www.addresses.endress.com

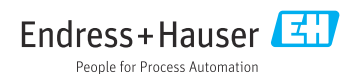